T-Mobile PC Telefon Návod k použití

# Obsah

| 1.  | Úvod                                                | 3  |
|-----|-----------------------------------------------------|----|
| 2.  | Instalace a nastavení                               | 4  |
| 2.1 | Příprava                                            | 4  |
| 2.2 | Spuštění aplikace T-Mobile PC Telefon               | 5  |
| 2.3 | Konfigurace aplikace T-Mobile PC Telefon            | 5  |
| 2.4 | Nastavení adresáře                                  | 6  |
| 3.  | Používání aplikace T-Mobile PC Telefon              | 7  |
| 3.1 | Spuštění T-Mobile PC Telefon                        | 7  |
| 3.2 | Ukončení                                            | 7  |
| 3.3 | Softwarový telefon                                  | 8  |
| 3.4 | Vytočení čísla                                      | 11 |
| 3.5 | Příchozí hovor                                      | 15 |
| 3.6 | Aktivní hovor                                       | 16 |
| 3.7 | Přepojení hovoru                                    | 17 |
| 3.8 | Hlasová schránka                                    | 19 |
| 3.9 | Konferenční hovory                                  | 20 |
| 4.  | Používání adresáře                                  | 23 |
| 4.1 | Záložka Kontakty                                    | 23 |
| 4.2 | Záložka Historie                                    | 29 |
| 4.3 | Soukromí                                            | 30 |
| 5.  | Konfigurace aplikace T-Mobile PC Telefon            | 32 |
| 5.1 | Nastavení vašeho profilu                            | 32 |
| 5.2 | Nastavení možností                                  | 33 |
| 5.3 | Nastavení účtu                                      | 46 |
| Α.  | Klávesové zkratky                                   | 47 |
| В.  | Nadpisy adresáře                                    | 48 |
| C.  | Umístění souborů                                    | 49 |
| D.  | Další způsoby spuštění aplikace T-Mobile PC Telefon | 50 |
| D.1 | Z příkazového řádku                                 | 50 |
| Ε.  | Slovník                                             | 51 |

# 1. Úvod

T-Mobile PC Telefon je softwarový telefon navržený speciálně pro firemní uživatele. Umožňuje telefonovat pomocí VoIP.

Správce systému může aplikaci v rámci firmy poskytnout vzdáleně (spolu s použitím DHCP i bez něho) a automaticky nainstalovat balíček .msi napříč firmou.

# Základní funkce telefonu

T-Mobile PC Telefon obsahuje všechny standardní funkce telefonu, včetně:

- displeje pro zobrazení hovoru a indikaci čekající zprávy (MWI)
- hlasitého odposlechu a ztlumení zvuku
- opětovného vytočení, podržení hovoru, odmítnutí hovoru
- historie volání seznamu přijatých, zmeškaných a uskutečněných hovorů
- přepojení hovoru
- záznamu hovoru
- automatického přijetí hovoru
- šestistranného konferenčního hovoru

# Rozšiřující funkce

T-Mobile PC Telefon také podporuje následující funkce:

- seznam kontaktů import a export kontaktů mezi aplikací T-Mobile PC Telefon a jinými aplikacemi
- automatické zjištění a konfigurace zvukových zařízení
- potlačení zpětné vazby, automatická úprava hlasitosti, zjištění hlasové aktivity
- podpora těchto zvukových kodeků: AMR Wideband (G.722.2), Broadvoice-32, Broadvoice-32 FEC, DVI4, DVI4; Wideband, G.711 aLaw, G.711.uLaw, G.722, G.723, G.726, G.729, GSM, iLBC, L16 PCM Wideband, Speex, Speex FEC, Speex Wideband, Speex Wideband FEC
- automatický výběr nejvhodnějšího kodeku podle možností druhé strany hovoru, rychlosti připojení a stavu sítě; T-Mobile PC Telefon přepíná mezi kodeky během hovoru podle toho, jak se mění stav sítě
- vyhovuje standardu SIP 3261
- podpora STUN a ICE NAT a XTunnels pro průchod komunikace přes NAT a firewall
- tónová volba (RFC 2833, vnitropásmové DTMF nebo zprávy SIP INFO)
- dostupnost v jiných jazycích

# 2. Instalace a nastavení

# 2.1 Příprava

# Požadavky na multimediální zařízení

T-Mobile PC Telefon k uskutečnění hovoru vyžaduje jak reproduktory, tak mikrofon. Přípustná je kterákoliv z následujících konfigurací:

- externí reproduktory a mikrofon
- vestavěné reproduktory a mikrofon
- analogová náhlavní souprava
- náhlavní souprava připojená prostřednictvím Bluetooth®
- náhlavní souprava připojená prostřednictvím USB
- telefon připojený prostřednictvím USB

# Optimalizovaná zařízení

Aplikace T-Mobile PC Telefon je optimalizována pro tato zařízení:

- Actiontec Internet Phone Wizard
- GN Netcom GN 8120 USB and GN Netcom 8110 USBXP
- Plantronics CS50-USB Wireless Office Headset System
- Polycom® Communicator C100S Wideband USB Speakerphone
- TigerJet RJ11 to USB Phone Adaptor (obsahující Tiger560C)
- TigerJet USB Phone Set (obsahující Tiger560C)
- Yealink USB-P1K USB hand phone

#### 2.2 Spuštění aplikace T-Mobile PC Telefon

Pokud není T-Mobile PC Telefon ještě spuštěn, spusťte jej jako kterýkoliv jiný program: použijte **nabídku Start** nebo poklepejte na ikonu na ploše. Objeví se buď přihlašovací okno, nebo softwarový telefon samotný. Pokud se objeví přihlašovací okno, vyplňte přihlašovací údaje, které jste obdrželi od svého správce.

| 🔏 Přihlášení k aplikaci PC   | Telefon 📃 🗙                                                                                                   |
|------------------------------|----------------------------------------------------------------------------------------------------|
| Uživatelské jméno:<br>Heslo: | Zapamatovat si uživatelské jméno<br>Zapamatovat si heslo<br>Přihlásit se automaticky<br>Zapomněli jste heslo? |
|                              | Přihlásit                                                                                                    |

#### 2.3 Konfigurace aplikace T-Mobile PC Telefon

Tuto kapitolu si přečtěte, pokud vás váš správce vyzval, abyste aplikaci T-Mobile PC Telefon nakonfigurovali nebo konfiguraci dokončili.

(Pokud podle vašeho správce není třeba konfiguraci měnit, přejděte na kapitolu "Nastavení adresáře" na straně 6.)

- 1. Vyberte Soubor > Nastavení účtu.
- Vytvořte nebo změňte účty podle instrukcí vašeho správce. Více informací naleznete na dalších stranách. Po dokončení se vraťte do okna Nastavení účtu a klepnutím na tlačítko Použít účty zaregistrujte. Až se sloupec Stav změní na "Připraven", klepněte na tlačítko OK.

| Povolen                       | Název účtu                                 | Stav                                 | Protokol                            | ID uživatele                                                                  | Přidat       |
|-------------------------------|--------------------------------------------|--------------------------------------|-------------------------------------|-------------------------------------------------------------------------------|--------------|
| 2                             | Účet 1                                     | Připraven                            | sip                                 | 123456789@tmip.cz                                                             | Upravit      |
|                               |                                            |                                      |                                     |                                                                               | Odstranit    |
|                               |                                            |                                      |                                     |                                                                               | Vymazat      |
|                               |                                            |                                      |                                     |                                                                               |              |
|                               |                                            |                                      |                                     |                                                                               | Posunout výš |
|                               |                                            |                                      |                                     |                                                                               | Posunout niž |
| První povoler<br>lovor, vztah | ný účet SIP v sezna<br>ovat některý z vytá | amu se použije j<br>ičecích plánů, b | ako výchozí. Nel<br>ude se hovor re | oude-li se na číslo, na nějž směřuje odo<br>alizovat z tohoto výchozího účtu. | chozí        |

# 2.4 Nastavení adresáře

Abyste mohli jednoduše vytáčet telefonní čísla, je vhodné vytvořit v adresáři kontakty. To můžete udělat některým z následujících způsobů:

- Během hovoru můžete přidat druhou stranu hovoru do adresáře. Viz "Příchozí hovor" na straně 15.
- Adresy můžete přidat do adresáře po jedné. Viz "Přidání kontaktu" na straně 24.
- Můžete importovat kontakty ze souboru nebo jiné aplikace. Viz "Importování kontaktů" na straně 26.

Obecné informace o kontaktech naleznete v kapitole "Záložka Kontakty" na straně 23.

# Používání aplikace T-Mobile PC Telefon

# 3.1 Spuštění T-Mobile PC Telefon

Pokud není T-Mobile PC Telefon ještě spuštěn, spusťte jej jako kterýkoliv jiný program: použijte nabídku Start nebo poklepejte na ikonu na ploše. Objeví se T-Mobile PC Telefon.

#### 3.2 Ukončení

T-Mobile PC Telefon ukončíte klepnutím na Soubor > Ukončit nebo stisknutím Ctrl + Q. Klepnutím na tlačítko Zavřít (X) v okně telefonu pouze zmenšíte aplikaci do oznamovací oblasti, ale neukončíte ji.

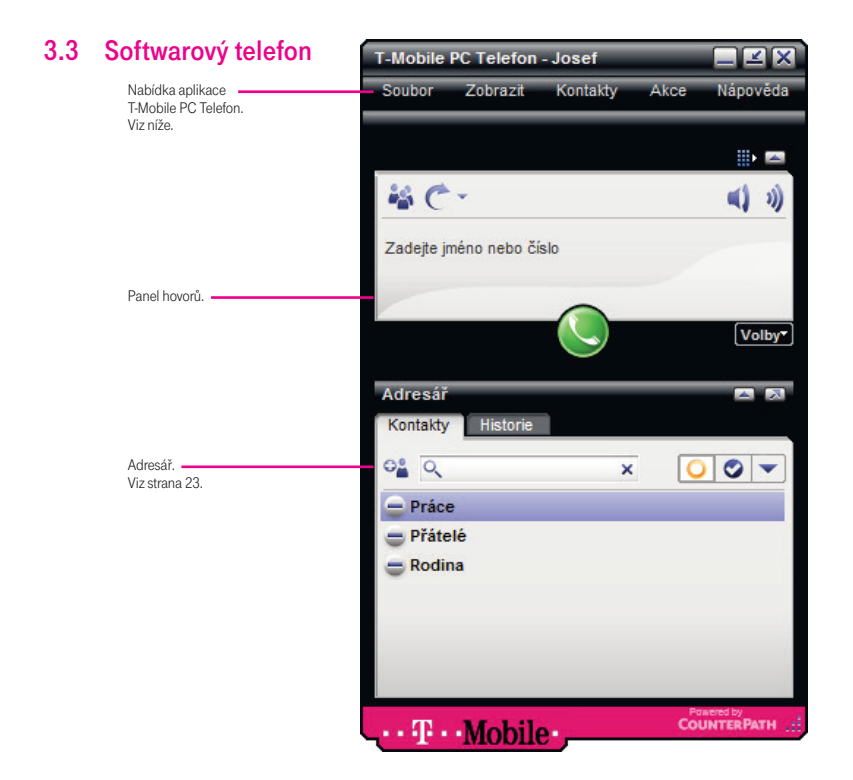

# Nabídka aplikace T-Mobile PC Telefon

#### Soubor

- Můj profil. Viz strana 32.
- Možnosti. Tato nastavení určují způsob, jakým s aplikací T-Mobile PC Telefon pracujete. Viz strana 33.
- Nastavení účtu. S těmito nastaveními pracujete pouze, pokud vás k tomu vyzve váš správce. Viz "Konfigurace aplikace T-Mobile PC Telefon" na straně 32.
- Odhlásit. Odhlásí vás a zmenší aplikaci T-Mobile PC Telefon do oznamovací oblasti. Pokud kliknete na ikonu
   aplikace T-Mobile PC Telefon v oznamovací oblasti, objeví se přihlašovací okno.
- Ukončit. Ukončí aplikaci T-Mobile PC Telefon. Můžete také použít klávesovou kombinaci Ctrl + Q.

#### Zobrazit

Umožňuje změnit, jak aplikace T-Mobile PC Telefon vypadá. Viz "Jak zobrazit a skrýt různé části softwarového telefonu".

#### Kontakty

Umožňuje práci s kontakty. Všechny operace z této nabídky, kromě importování a exportování, je též možné provádět přímo z panelu Adresář.

Více informací o těchto operacích, včetně importu a exportu, naleznete na straně 23.

Informace o správě blokovaných kontaktů naleznete v kapitole "Soukromí" na straně 30.

#### Akce

Seznam akcí, které můžete provést v závislosti na aktuálním stavu aplikace T-Mobile PC Telefon. Pokud například vyberete kontakt, v této nabídce naleznete všechny akce, které můžete s tímto kontaktem provést.

Pokud je vaše aplikace T-Mobile PC Telefon nastavena tak, aby zobrazovala pracovní skupinu, můžete pracovní skupinu prohlížet z nabídky Akce.

#### Nápověda

Umožňuje přístup k různým funkcím závislým na poskytované službě.

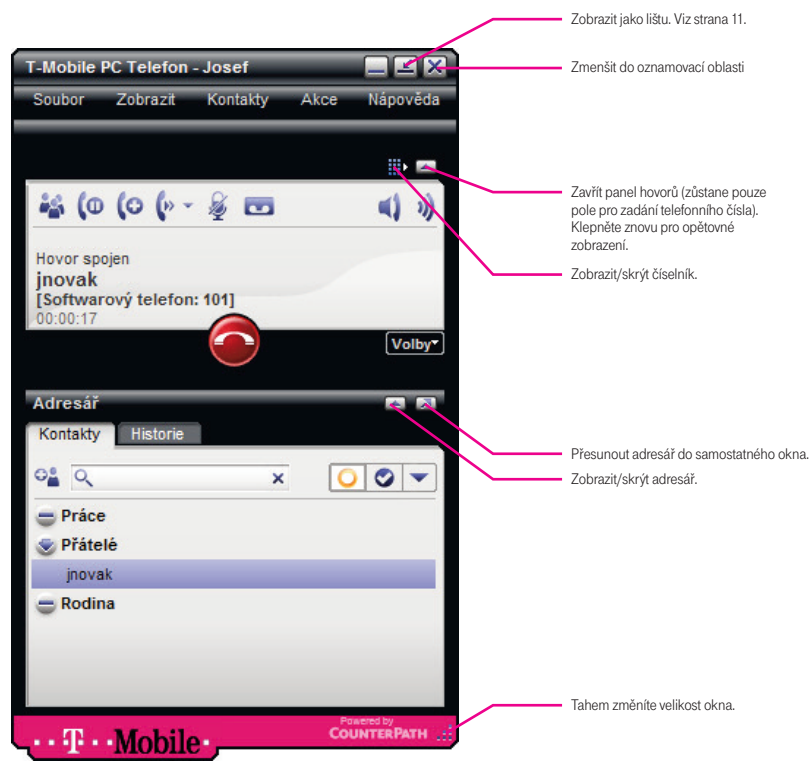

## Jak zobrazit a skrýt různé části softwarového telefonu

Když je aplikace T-Mobile PC Telefon skrytá nebo zmenšená, stále můžete přijímat hovory.

Pokud aplikaci ukončíte ve chvíli, kdy je zmenšená nebo zobrazená jako lišta, bude ve stejném stavu i při příštím spuštění.

#### Lišta

Softwarový telefon zobrazíte jako lištu, když klepnete na tlačítko Minimalizovat na lištu.

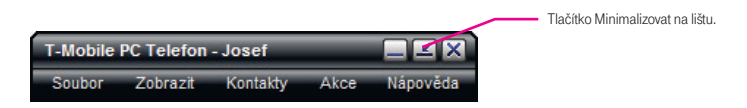

Lišta poskytuje kompaktní zobrazení, které umožňuje provádět mnoho akcí v aplikaci T-Mobile PC Telefon. Předpokladem použití tohoto režimu zobrazení je znalost aplikace T-Mobile PC Telefon a jejích funkcí.

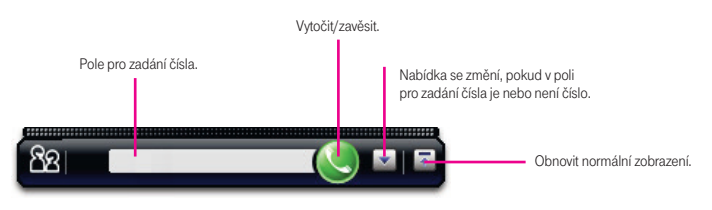

# 3.4 Vytočení čísla

Zavolat někomu můžete na:

- adresu softwarového telefonu (např. jnovak@domenaA.com)
- běžné telefonní číslo

Číslo můžete vytočit i během aktivního hovoru. Počet hovorů, které můžete najednou uskutečnit, není žádným způsobem omezen, ale jakmile narazíte na hranice možností svého počítače, nakonec dojde ke zhoršení kvality zvuku. Nedoporučujeme více než šest souběžných hovorů.

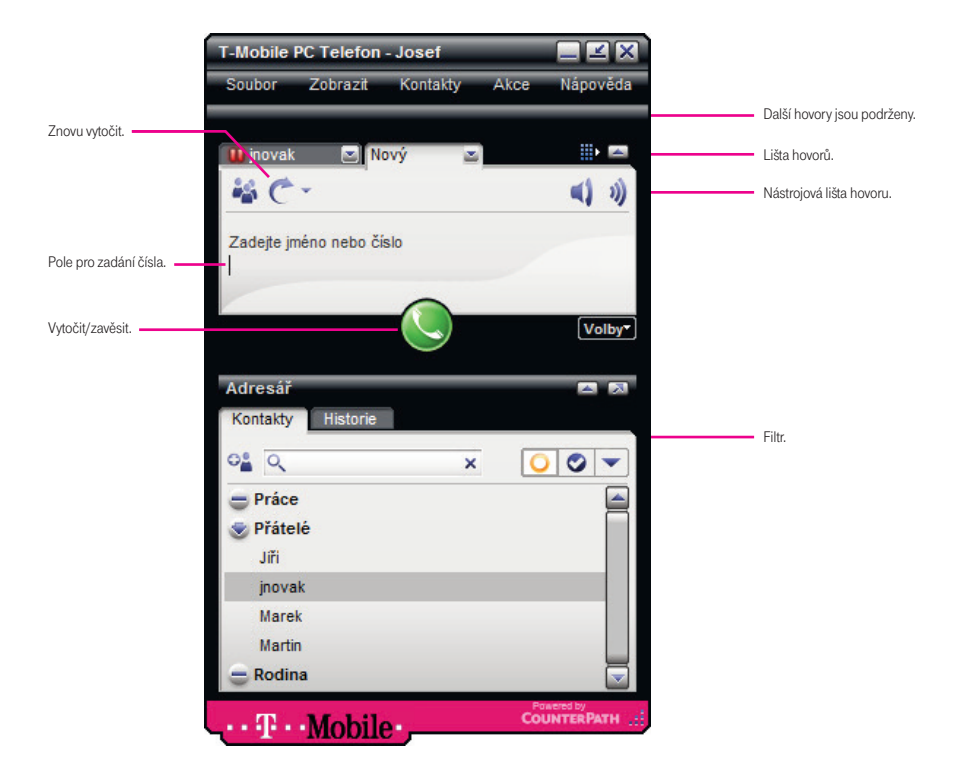

- 1. Vytočte číslo. Viz tabulka níže.
- 2. Nový hovor přibude na liště hovorů. Uslyšíte vyzváněcí tón.
- 3. Jakmile je nový hovor uskutečněn, přepněte na jiný hovor klepnutím na jeho záložku na liště hovorů.

| Co udělat?                                                      | Prostřednictvím                                    | Popis                                                                                                    |
|-----------------------------------------------------------------|----------------------------------------------------|----------------------------------------------------------------------------------------------------|
| Zadat telefonní číslo                                           | Číselník nebo klávesnice                           | Pokud je již aktivní jiný hovor, klepněte na 🚱 na<br>nástrojové liště hovoru. Objeví se nové pole pro<br>zadání čísla. Aktuální hovor bude podržen.                                                |
|                                                                 |                                                    | Pomocí číselníku nebo klávesnice zadejte adresu<br>softwarového telefonu nebo telefonní číslo do<br>pole pro zadání čísla.                                                                         |
|                                                                 |                                                    | Můžete zadat celou adresu softwarového telefonu<br>(jnovak@domenaA.com) nebo pouze jméno<br>(jnovak).                                                                                              |
|                                                                 |                                                    | Během psaní se může objevit nabídka pro<br>doplnění zadání. Můžete vybrat nabízené<br>doplnění nebo pokračovat v psaní.                                                                            |
|                                                                 |                                                    | Vytočte číslo klepnutím na zelené tlačítko Vytočit<br>nebo stiskněte Enter.                                                                                                    |
| Přetáhnout kontakt nebo<br>předchozí hovor                      | Záložka Kontakty nebo<br>Historie v panelu Adresář | Přetáhněte položku ze záložky Kontakty nebo<br>Historie. Číslo se okamžitě vytočí. (Pokud záložka<br>obsahuje mnoho kontaktů, použijte nejprve pole<br><u>c</u> pro vyhledání kontaktu v seznamu.) |
| Klepnout pravým tlačítkem<br>na kontakt nebo předchozí<br>hovor | Záložka Kontakty nebo<br>Historie v panelu Adresář | Klepněte pravým tlačítkem na položku na záložce<br>Kontakty nebo Historie a vyberte Volat. Číslo se<br>okamžitě vytočí.                                                                            |
|                                                                 |                                                    | (Pokud záložka obsahuje mnoho kontaktů,<br>použijte nejprve pole 🔍 pro vyhledání kontaktu<br>v seznamu.)                                                                                           |
| Poklepat na kontakt                                             | Záložka Kontakty v panelu<br>Adresář               | Kontakty mají nastavení, podle kterého se při<br>poklepání na kontakt vytočí jedno z jeho čísel.<br>Toto nastavení je dostupné pro každý kontakt<br>zvlášť. Viz tabulka 1 na straně 25.            |

| Poklepat na předchozí<br>hovor | Záložka Historie v panelu<br>Adresář | Poklepejte na položku. Číslo se vytočí.                                                                                                    |
|--------------------------------|--------------------------------------|----------------------------------------------------------------------------------------------------|
| Znovu vytočit                  | Tlačítko Znovu vytočit               | Klepněte na Akce a vyberte Znovu vytočit nebo<br>klepněte na tlačítko Znovu vytočit.                                                                                           |
|                                |                                      | Číslo se okamžitě vytočí.                                                                                                    |
| Vytáčení                       | Číselník                             | Pokud je číselník skrytý, klepněte na tlačítko<br>Zobrazit číselník.<br>Zadejte číslo pomocí číselníku.<br>Vytočte číslo klepnutím na zelené tlačítko nebo<br>stiskněte Enter. |

# Vytočení dalšího čísla

Můžete vytočit číslo, aniž byste zavěsili aktuální hovor. Klepněte na tlačítko Zahájit další hovor. Na liště hovorů se objeví záložka pro každý hovor.

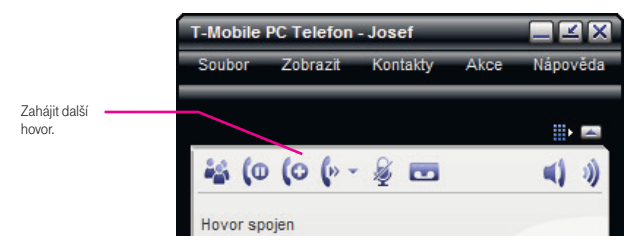

# Jak skrýt svou identitu

Pokud nechcete, aby druhá strana hovoru viděla, kdo volá, můžete skrýt svoji identitu.

Klepněte na Volby > Při tomto hovoru skrývat moje číslo. Na panelu hovoru se objeví 🚋 . Vytočte číslo běžným způsobem.

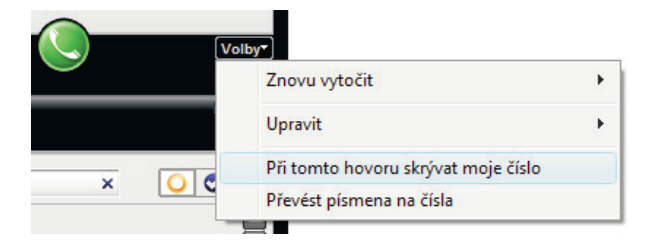

Vaše identita zůstane skrytá pouze v rámci tohoto hovoru.

# Šifrování

Pokud použijete příslušné nastavení zabezpečení, může být odchozí hovor zašifrován.

- · Pokud je navázán nezašifrovaný hovor, ikona zašifrování se neobjeví.
- · Pokud hovor nelze navázat tak, aby odpovídal nastavení zabezpečení, navázání hovoru selže.

# Ukončení hovoru

Klepněte na červené tlačítko Ukončit hovor na panelu hovoru. Podrobnosti hovoru zůstanou na displeji ještě několik sekund po ukončení hovoru.

# 3.5 Příchozí hovor

Aplikace T-Mobile PC Telefon musí být spuštěna, aby bylo možné přijímat hovory. (Pokud aplikace T-Mobile PC Telefon není spuštěna, příchozí hovory mohou být přesměrovány do hlasové schránky; poradte se se správcem.)

Aplikace T-Mobile PC Telefon zazvoní a informace o příchozím hovoru se zobrazí v poli pro zadání čísla. Navíc se zobrazí okno s upozorněním na příchozí hovor, a to i v případě, že je aplikace T-Mobile PC Telefon zmenšená. Více informací o upozornění na příchozí hovor naleznete v kapitole "Možnosti – Výstrahy a zvuky" na straně 34.

| Příchozí hovor | × |
|----------------|---|
| Joe Smith      |   |
| Účet: Účet 1   |   |
| ۵ 📀            |   |

Zobrazí se adresa softwarového telefonu, ze kterého příchozí hovor přichází. Může se objevit i jméno volajícího.

| Akce                       | Prostřednictvím                                              | Popis                                                                                                    |
|----------------------------|--------------------------------------------------------------|----------------------------------------------------------------------------------------------------|
| Odpovědět                  | Panel hovoru nebo okno<br>s upozorněním na příchozí          | Klepněte na tlačítko Přijmout hovor.                                                                                                    |
|                            | hovor                                                        | Pokud již máte aktivní jiný hovor, bude tento<br>nejprve automaticky podržen. Nyní budete<br>hovořit s nově volajícím.                                       |
|                            |                                                              | Pokud je aplikace T-Mobile PC Telefon aktivní,<br>můžete také stisknout Enter (na klávesnici).                                                               |
| Odmítnout                  | Panel hovoru nebo okno<br>s upozorněním na příchozí<br>hovor | Klepněte na tlačítko Odmítnout. Volajícímu<br>se ozve obsazený tón. Hovor může být také<br>přesměrován do hlasové schránky (pokud tuto<br>službu využíváte). |
| Trvale blokovat volajícího | Nabídka Volby                                                | Klepněte na Volby a vyberte Blokovat tuto osobu.                                                                                                    |

#### 3.6 Aktivní hovor

Během hovoru můžete provádět následující operace:

- upravit zvuk: použít hlasitý odposlech, ztlumit hovor, nastavit hlasitost
- nahrát hovor
- podržet hovor
- přidat volajícího do kontaktů
- přepojit hovor viz další strana

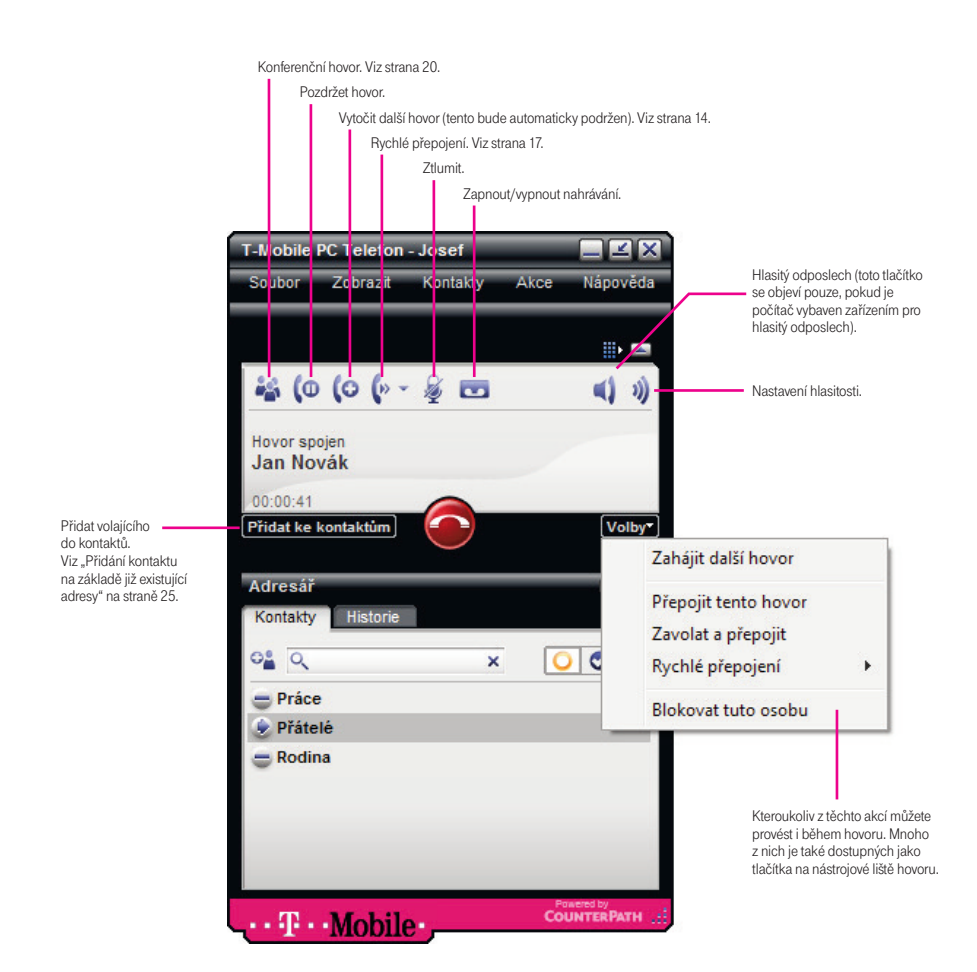

#### 3.7 Přepojení hovoru

#### Rychlé přepojení

Můžete definovat seznam telefonních čísel, na která je možno přesměrovat hovory. Během hovoru pak můžete přesměrovat hovor na kterékoliv z těchto čísel.

Pro nastavení tohoto seznamu:

- 1. Klepněte na nabídku Soubor > Možnosti. Zobrazte panel Rychlé přepojení.
- 2. Vložte libovolný počet čísel. Použijte tlačítka Přidat, Upravit a Odstranit.

Nastavte jedno z čísel jako výchozí a klepněte na OK.

Hovor přepojte klepnutím na šipku u tlačítka Přepojit a vyberte číslo, na které chcete hovor přepojit. Jakmile je hovor přepojen (cílový telefon začne zvonit), bude hovor na vaší straně ukončen.

|          | Ryc       | chlé přepojení. |      |            |
|----------|-----------|-----------------|------|------------|
| T-Mobile | PC Telefo | n - Josef       | _    |            |
| Soubor   | Zobraz t  | Kontakty        | Akce | Nápověda   |
| 14 60    | 10.1      | <u>с</u>        |      |            |
| 🍇 (O     | (0 (»     | * 🖉 🗖           |      | <b>(</b> ) |

#### Základní přepojení (bez účasti) - Přepojit tento hovor

Můžete přepojit hovor na kterékoliv číslo a zavěsit, jakmile zadáte telefonní číslo.

- 1. Klepněte na Volby > Přepojit tento hovor. Zobrazí se dotaz na cílové telefonní číslo.
- 2. Zadejte cílové telefonní číslo.
- Klepněte na Přenos; objeví se zpráva o úspěšně přepojeném hovoru. Nebo klepněte na Storno a budete pokračovat v aktuálním hovoru.

#### Přepojení s vaší účastí - Zavolat a přepojit

Můžete nejprve mluvit s tím, komu chcete hovor přepojit, a až poté dokončit přepojení hovoru.

- 1. Klepněte na Volby > Zavolat a přepojit. Původní hovor se pozastaví a objeví se záložka nového hovoru.
- 2. Zavolejte na cílové telefonní číslo běžným způsobem.
- Až budete připraveni hovor přepojit, klepněte na Přenos; objeví se zpráva o úspěšně přepojeném hovoru.

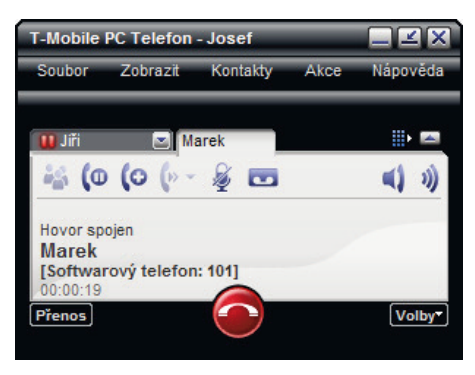

Pokud příjemce hovoru nechce hovor přijmout, jednoduše s ním ukončete hovor. Původní hovor se obnoví.

#### 3.8 Hlasová schránka

Pokud máte aktivovánu hlasovou schránku a ta obsahuje zprávy, zobrazí se ikona hlasové schránky spolu s počtem nových zpráv. Klepnutím na ikonu budete automaticky spojeni s hlasovou schránkou a můžete si poslechnout nové zprávy.

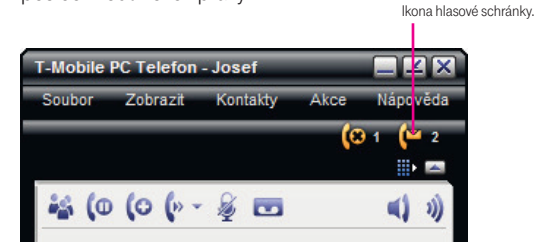

# 3.9 Konferenční hovory

#### Zahájení konferenčního hovoru

Konferenční hovor můžete vytvořit z již existujícího hovoru následovně:

- 1. Klepněte na tlačítko Zavolat účastníkovi konference. Aplikace T-Mobile PC Telefon se přepne do režimu konference a na displeji se zobrazí Zavolat účastníkovi konference.
- 2. Vytočte druhý hovor jedním z následujících způsobů:

Klepněte pravým tlačítkem na kontakt a vyberte Přidat ke konferenčnímu hovoru.

Napište jméno nebo číslo. (Nebo zrušte volání klepnutím na Storno.) Příjemce hovoru je automaticky přidán do konferenčního hovoru.

Další možností, jak zahájit konferenční hovor, je spojení všech aktivních hovorů:

- 1. Navažte jednotlivé hovory. Mohou to být příchozí i odchozí hovory.
- 2. Klepněte na tlačítko Konference vše.

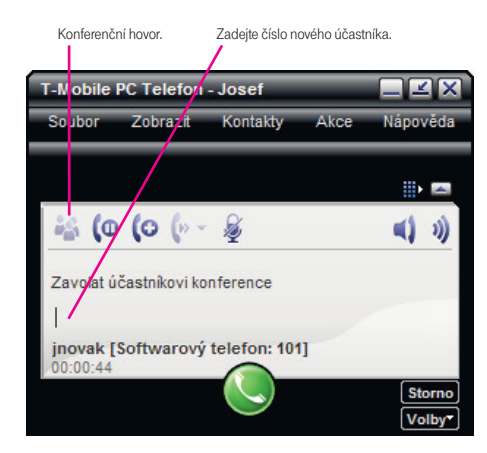

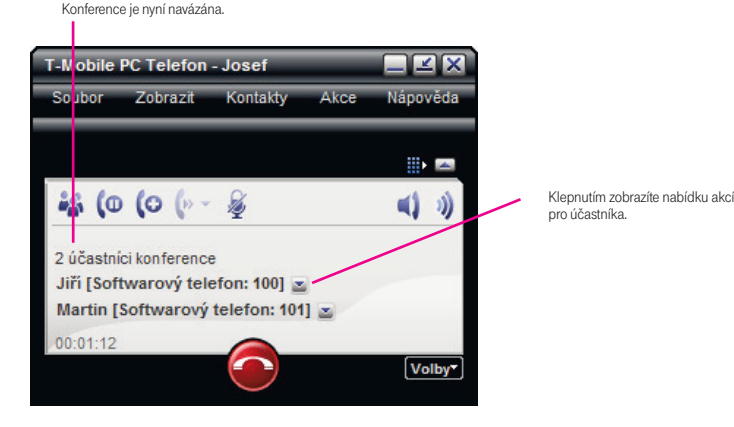

#### Správa konferenčního hovoru

#### Přidání dalších účastníků

Účastníky konference můžete přidat jedním z těchto způsobů:

- · Klepněte pravým tlačítkem na kontakt a vyberte Přidat ke konferenčnímu hovoru.
- Na záložce konferenčního hovoru klepněte na ikonu Konference. Vytočte číslo zadáním jména nebo čísla. Jakmile volaný přijme hovor, bude automaticky přidán do konference.
- Vytočte samostatný hovor běžným způsobem (klepnutím na ikonu Zahájit další hovor). Když je hovor navázán, klepněte na tlačítko Konference – vše. Všechny samostatné hovory budou připojeny k aktivní konferenci.
- Přijměte jeden nebo více příchozích hovorů. Klepněte na tlačítko Konference vše. Všechny samostatné hovory budou připojeny k aktivní konferenci.

Kdykoliv klepnete na tlačítko Konference – vše, všechny aktivní hovory budou spojeny do jedné konference; není možné některý z hovorů ponechat mimo konferenci.

#### Odpojení účastníka

Účastníka můžete odpojit od konference klepnutím na šipku vedle jeho jména a vybráním Oddělit hovor od konference. Hovor se stane samostatným hovorem.

#### Rozpuštění konference

Konferenci rozpustíte do samostatných hovorů klepnutím na Volby > Rozpustit konferenci. Klepnutím na tlačítko Ukončit hovor zavěsíte spojení se všemi účastníky.

#### Podržení konference

Klepnutím na tlačítko Podržet pozastavíte konferenci.

#### Ovládání zvuku

#### Nastavení hlasitosti

Hlasitost zvuku můžete upravit klepnutím na ikonu hlasitosti na nástrojové liště hovoru.

#### Ztlumit

Klepnutím na ikonu ᡒ znemožníte dalším účastníkům hovoru, aby vás slyšeli. Na displeji se objeví ikona 🭃 .

#### Hlasitý odposlech

Klepnutím na ikonu 📢 zapnete hlasitý odposlech. Na displeji se objeví ikona 📢 .

# 4. Používání adresáře

Panel Adresář, který je rozdělen do záložek, zpřístupňuje tyto funkce:

- kontakty
- historie hovorů –viz strana 29

# 4.1 Záložka Kontakty

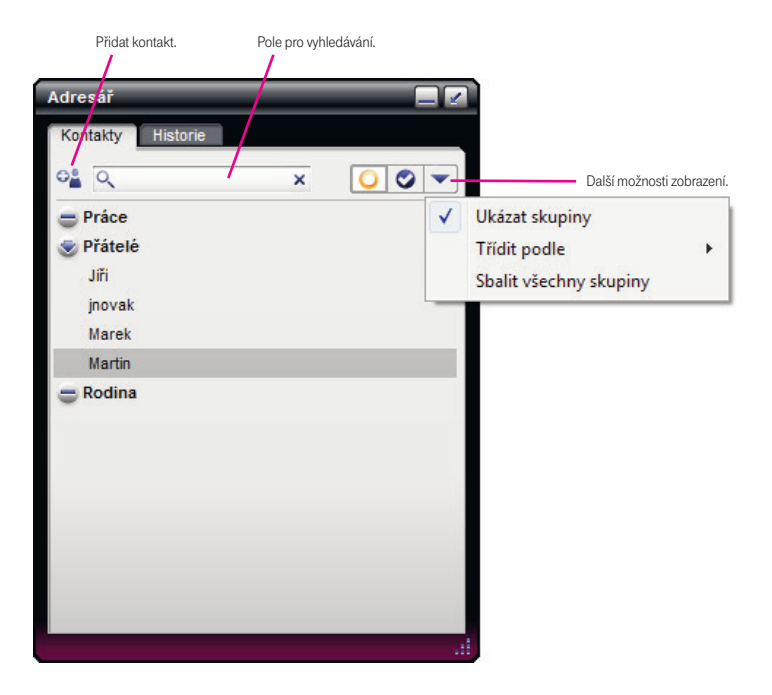

Záložka Kontakty zobrazuje kontakty a umožňuje nastavit jejich kontaktní informace, včetně:

- adresy softwarového telefonu
- · domácího telefonu, pracovního telefonu, mobilního telefonu
- čísla faxu (pouze jako doplněk; aplikace T-Mobile PC Telefon neposkytuje funkci faxu)
- e-mailu

Jednu z těchto položek můžete nastavit jako výchozí způsob spojení pro jednotlivé kontakty.

Typicky jsou kontakty rozděleny do skupin. Aplikace T-Mobile PC Telefon obsahuje vestavěné skupiny "Přátelé", "Rodina" a "Práce". Můžete podle potřeb přidat další skupiny.

#### Nastavení kontaktů

#### Přidání kontaktu

Klepněte na ikonu 📲 nebo klepněte pravým tlačítkem na skupinu a vyberte Přidat kontakt do skupiny. Objeví se okno Profil kontaktu. Prohlédněte si tabulku na straně 25.

| Obecné Da              | Iši               |          |                      | 4                       |
|------------------------|-------------------|----------|----------------------|-------------------------|
| Jméno konta            | ktu               |          |                      |                         |
|                        | Křestni           |          | Příjmeni             | Zmënit                  |
| Název:                 | Jan               |          |                      | Pasat                   |
| Zobrazit jako:         | Jan               |          |                      | Vyzyáněcí tón           |
| Skupina:               | Přátelé           |          |                      | Použít preferovaný zvuk |
| Soπwarový te<br>Domáci | eleton            | <u>×</u> | jsvoboda@domenaA.com | 1                       |
| Softwarový te          | elefon            | -        | jsvoboda@domenaA.com |                         |
| Domáci                 |                   | -        |                      |                         |
| Práce                  |                   | -        |                      |                         |
| Mobil                  |                   | <u> </u> |                      |                         |
| Fax                    |                   | -        |                      |                         |
| e-mail                 |                   | -        |                      |                         |
| Webová strán           | ka                | -        |                      |                         |
| Akce při poklep        | aní:              |          |                      |                         |
| Softwarový te          | elefon: jsvoboda@ | dome     | enaA.com 🔤           |                         |
|                        |                   |          |                      |                         |
|                        |                   |          |                      |                         |

#### Tabulka 1: Pole profilu kontaktu

| Pole               | Popis                                                                                                    |
|--------------------|----------------------------------------------------------------------------------------------------|
| Jméno kontaktu     | Vyžadováno je pouze jméno "Zobrazit jako". Toto jméno se zobrazí<br>na displeji telefonu a v upozornění na příchozí hovor ve chvíli, kdy vám<br>bude tato osoba volat.                                      |
| Skupina            | Můžete:                                                                                                    |
|                    | Vybrat jednu skupinu.                                                                                                    |
|                    | Vybrat položku <b>Zvolit více skupin</b> a přidat kontakt do více než jedné skupiny.                                                                                                    |
| Vyzváněcí tón      | Vyberte vyzváněcí tón pro tento kontakt nebo vyberte možnost Použít<br>preferovaný zvuk (který se nastavuje v nabídce Možnosti > Výstrahy a zvuky).<br>Klepnutím na šipku přehrajete aktuálně vybraný zvuk. |
| Způsoby spojení    | Zadejte tolik způsobů, kolik potřebujete. Záznamy typu e-mail a softwarový telefon musí být ve tvaru <jméno>@<doména>.</doména></jméno>                                                                     |
| Akce při poklepání | Vyberte způsob spojení. Tento způsob bude použit, když na tento kontakt poklepáte.                                                                                                    |
|                    | Například pokud zvolíte "E-mail: jnovak@domenaA.com", pak při poklepání<br>na tento kontakt se otevře okno e-mailu s touto adresou (nikoliv s jinou<br>adresou uloženou u tohoto kontaktu).                 |
| Ostatní pole       | Vyplňte podle potřeby.                                                                                                    |

#### Přidání kontaktu na základě již existující adresy

Můžete vytvořit kontakt zaznamenáním již existujících informací:

 Pokud telefonujete s někým, koho nemáte uloženého jako kontakt, klepněte na tlačítko Přidat ke kontaktům na panelu hovoru.  Na záložce Historie vyberte záznam, který není kontakt. Klepněte na něj pravým tlačítkem a vyberte Přidat jako kontakt.

Objeví se okno Přidat kontakt.

Pokud je uživatelské jméno v adrese shodné s uživatelským jménem v některé již existující adrese, automaticky bude vybrána možnost Aktualizovat existující kontakt, například pokud adresa je jnovak@domenaB.com a některý existující kontakt obsahuje adresu jnovak@domenaA.com. Jinak bude vybrána možnost Vytvořit nový kontakt.

Proveďte příslušnou akci:

- Vytvořit nový kontakt: Pokud potřebujete, změňte jméno, způsob kontaktování a skupinu. Klepněte na OK.
- Aktualizovat existující kontakt: Vyberte jiný kontakt, pokud je to třeba. Stejně tak můžete změnit způsob kontaktování a skupinu. Klepněte na OK.

# Importování kontaktů

Seznam kontaktů aplikace T-Mobile PC Telefon můžete naplnit importováním kontaktů z vnějšího souboru nebo souborů. Váš správce pro vás možná umístil tento soubor na server. Můžete také v libovolném počtu importovat své vlastní soubory. Nové kontakty budou přidány k existujícím kontaktům.

Seznam kontaktů můžete importovat z těchto typů souboru:

- čárkami oddělené hodnoty (CSV); použijte tento typ pro importování z aplikace Microsoft® Excel®; nejprve budete tento soubor muset vytvořit – viz níže
- soubor typu vCard (.vcf); soubor typu vCard je elektronická navštívenka, která se často připojuje k e-mailu
- 1. Z hlavní nabídky vyberte Kontakty a pak vyberte **Importovat kontakty**. Spustí se průvodce pro importování kontaktů.
- Jakmile v průvodci klepnete na tlačítko Dokončit, aktualizuje se záložka Kontakty a zobrazí importované položky.

# Vytvoření souboru pro import v aplikaci Excel

1. Odstraňte veškerý úvodní text nebo nadpisy z horní části tabulky. (Text na konci můžete zachovat; během importu bude ignorován.)

- Vložte prázdný řádek jako první řádek a vložte nadpisy, které aplikace T-Mobile PC Telefon použije k interpretaci jednotlivých sloupců. Sloupce mohou být v libovolném pořadí. Nejčastěji používané nadpisy jsou tyto:
  - display-name
  - entry\_id
  - given\_name
  - surname
  - postal\_address

Celý seznam nadpisů naleznete v kapitole "Nadpisy adresáře" na straně 48.

3. Uložte soubor ve formátu \*.csv.

#### Externí úložiště kontaktů

Při každém spuštění aplikace T-Mobile PC Telefon je seznam kontaktů načten z externího úložiště. Pokaždé, když je vytvořen nový kontakt, je okamžitě zkopírován do externího úložiště.

Seznam je vždy uložen na místním počítači. Pokud máte přístup k serveru vzdáleného úložiště, můžete navíc aplikaci T-Mobile PC Telefon nastavit tak, že seznam kontaktů je také uložen vzdáleně prostřednictvím technologie XCap nebo WebDAV.

#### Exportování kontaktů

Kontakty můžete exportovat do souboru s čárkami oddělenými hodnotami nebo do souboru typu .vcf.

- 1. V hlavní nabídce klepněte na Kontakty a poté zvolte Exportovat kontakty. Spustí se průvodce pro exportování kontaktů.
- 2. Jakmile klepnete na Další, začnou se kontakty exportovat. Výsledkem je soubor vybraného typu.

# Správa kontaktů

#### Změna informací o kontaktu

Pokud chcete změnit informace o kontaktu, klepněte pravým tlačítkem na kontakt a vyberte Zobrazit profil. Zobrazí se okno Profil kontaktu (viz strana 24). Některé ze změn, které v tomto okně můžete provést, jsou tyto:

- změnit jakékoliv podrobnosti kontaktu
- přidat, odebrat nebo změnit způsob kontaktování
- přesunout kontakt do jiné skupiny vybráním této skupiny
- přidat existující kontakt do více skupin vybráním jedné nebo více dalších skupin

#### Přesunutí nebo vymazání kontaktu

- Můžete označit jeden nebo více kontaktů a přetáhnout je do nové skupiny.
- Pokud chcete kontakty vymazat, vyberte je, pak na ně klepněte pravým tlačítkem a zvolte Vymazat označené.
   Kontakty budou odstraněny z této skupiny.

#### Přidání, vymazání a přejmenování skupin

Vyberte libovolnou skupinu, klepněte na ni pravým tlačítkem a vyberte příslušnou položku z nabídky.

Kontakty, které nejsou v žádné skupině, se zobrazí pod skupinou Kontakty nezařazené do skupiny. Tuto skupinu můžete vymazat, ale nelze ji přejmenovat.

# Používání kontaktů

Vytočení telefonního čísla kontaktu

- Poklepejte na kontakt, vytočí se jeho výchozí číslo.
- Přetáhněte kontakt na displej hovoru.
- Klepněte pravým tlačítkem na kontakt a vyberte Volat, pak vyberte jedno z čísel.

#### Bublina kontaktu

Klepnutím na kontakt zobrazíte jeho bublinu. Tato bublina obsahuje způsoby kontaktování pro tento kontakt. Na každý způsob kontaktování můžete klepnout a provést tak příslušnou akci.

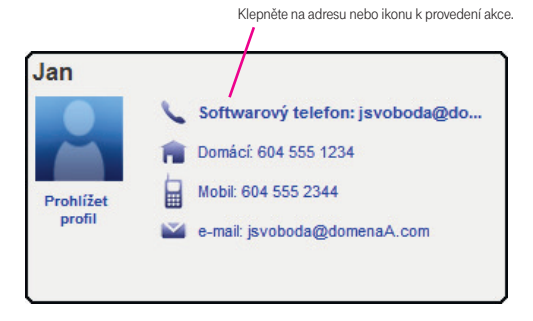

#### Hledání v kontaktech

Pokud je seznam kontaktů dlouhý, použijte pole 🤍 k filtrování zobrazených kontaktů. K vyčištění filtru a zobrazení znovu všech kontaktů použijte tlačítko 🔀 .

#### 4.2 Záložka Historie

|                                     |      |                   |          |               |        | Zobrazit všechny hovory. |                  |
|-------------------------------------|------|-------------------|----------|---------------|--------|--------------------------|------------------|
|                                     | Adr  | esář              | _        |               |        | Zmeškané hovory.         |                  |
|                                     | К    | ontakty Histori   | e        |               |        | Přijaté hovory.          |                  |
|                                     | Q    | Kontakty Historie | ٩        |               | 0000   | 0                        | Vytočené hovory. |
|                                     |      | Vše               | Stav     | Datum 🗸       |        |                          |                  |
|                                     | (    | 🔾 Jan             | Vytočen  | Dnes 14:26:35 | \$<br> |                          |                  |
|                                     | (    | O Martin          | 00:10:55 | Dnes 13:13:32 |        |                          |                  |
| Odchozí hovor.<br>Pokud byl přijat, | (    | O Martin          | 00:00:01 | Dnes 13:13:24 |        |                          |                  |
| stav zobrazuje                      | - (4 | O Martin          | Vytočen  | Dnes 13:13:15 |        |                          |                  |
| pokud nebyl přijat,                 | (    | O Jiři            | 00:11:14 | Dnes 13:13:13 |        |                          |                  |
| stav je "Vytočen".                  | (    | 🗘 jnovak          | 00:00:57 | Dnes 13:10:29 |        |                          |                  |
|                                     | (    | 🗘 jnovak          | 00:00:01 | Dnes 13:10:17 |        |                          |                  |
| Příchozí hovor                      | (    | O Jiři            | 00:00:01 | Dnes 13:10:06 |        |                          |                  |
| zmeškaný nebo                       | - (( | Jan Svoboda       | Zmeškán  | Dnes 13:07:00 |        |                          |                  |
| odmitnuty.                          | (    | 🦻 Jan Novak       | 00:00:12 | Dnes 12:59:25 |        |                          |                  |
| Přijatý příchozí                    | (    | O Marek           | 00:00:05 | Dnes 12:35:21 |        |                          |                  |
| hovor.                              | (    | O Martin          | Vytočen  | Dnes 12:33:33 |        |                          |                  |
|                                     | (    | 🗘 jnovak          | 00:00:10 | Dnes 12:33:05 | 1      |                          |                  |
|                                     |      |                   |          |               |        |                          |                  |
|                                     | 5    |                   |          |               | - 11   |                          |                  |

#### Správa seznamu hovorů

Můžete klepnout pravým tlačítkem na kteroukoliv položku seznamu a:

- smazat hovor
- smazat všechny položky seznamu
- blokovat tuto osobu a zajistit tak, že vám nebude moci volat; toto nastavení soukromí můžete kdykoliv změnit

   viz strana 30
- zobrazit profil kontaktu v případě, že položka je kontakt
- přidat jako kontakt; vyberte Přidat jako kontakt a zobrazí se okno Přidat kontakt; doplňte chybějící informace a klepněte na tlačítko OK; více informací o polích v tomto okně naleznete v kapitole "Přidání kontaktu na základě již existující adresy" na straně 25.

#### Vytáčení ze seznamu

Můžete klepnout pravým tlačítkem na položku v seznamu Přijaté hovory nebo Vytočené hovory a:

- zavolat této osobě na číslo, které bylo použito pro tento hovor; k vytočení čísla také stačí na položku poklepat
- yavolat této osobě a přidat ji do aktuálně probíhajícího konferenčního hovoru; více informací o konferenčních hovorech naleznete v kapitole "Konferenční hovory" na straně 20

# 4.3 Soukromí

Máte pod kontrolou, kdo z vašich kontaktů a jiných osob vám může volat.

Toto nastavení můžete provést předem nebo tzv. "za běhu" (tj. ve chvíli, kdy přijímáte hovory).

#### Nastavení předem

Přejděte na kapitolu "Možnosti – Soukromí" na straně 36.

#### Nastavení "za běhu"

#### Při příchozím hovoru

Když chcete zablokovat někoho, kdo vám právě volá, vyberte Volby > Blokovat tuto osobu.

| T-Mobile | PC Telefon | - Josef  | _    | _ <b>×</b> × |                     |   |
|----------|------------|----------|------|--------------|---------------------|---|
| Soubor   | Zobrazit   | Kontakty | Akce | Nápověda     |                     |   |
|          |            |          |      |              |                     |   |
| 45       |            |          |      | (( ل         |                     |   |
| Příchozí | hovor      |          |      |              |                     |   |
| Jan Sv   | oboda      | $\sim$   |      |              |                     |   |
| Odmítnou | ıt         |          |      | Volby        | * ****              | 1 |
|          |            |          | Po   | wered t p    | repojit tento hovor |   |
| •• Ŧ•    | Mobil      | e-,      | Co   | UNTE         | yeme prepojem       |   |
|          |            | _        |      | В            | lokovat tuto osobu  |   |

Hovor bude odmítnut a volající bude přidán do seznamu blokovaných osob (viz strana 36). Pokud máte volajícího zároveň uloženého jako kontakt, objeví se u jeho jména v adresáři slovo "blokován".

Dále již nebudete upozorňováni na příchozí hovory od této osoby; tyto budou automaticky odmítnuty.

Pokud se později rozhodnete tuto osobu odblokovat, odstraňte ji ze seznamu blokovaných osob. Pokud je tato osoba uložena v adresáři, klepněte na její jméno pravým tlačítkem a vyberte Odblokovat tuto osobu.

#### Ze záložky Kontakty nebo Historie

Klepněte pravým tlačítkem na jméno a vyberte Blokovat tuto osobu. Osoba bude přidána na seznam blokovaných osob (viz strana 36) a nebude vám moci zavolat.

Pokud se později rozhodnete tuto osobu odblokovat, klepněte pravým tlačítkem na jméno a vyberte Odblokovat tuto osobu.

# 5. Konfigurace aplikace T-Mobile PC Telefon

Aplikaci T-Mobile PC Telefon můžete nakonfigurovat v několika ohledech:

- nastavit váš osobní profil; viz níže
- nastavit globální chování; viz "Nastavení možností" na straně 33
- nastavit účet; viz "Nastavení účtu" na straně 46

#### 5.1 Nastavení vašeho profilu

| Můj profil     |              | _    |                  |        |            |          |        |
|----------------|--------------|------|------------------|--------|------------|----------|--------|
|                | Křestni      |      | Příjmeni         |        |            |          |        |
| Název:         | Název: Josef |      | Novák            | Společ | n          |          |        |
| Zobrazit jako: | Josef Novák  |      |                  | Τ      | itul:      |          |        |
|                | Účet: Josef  |      |                  | Povoli | ání:       |          |        |
| Znůsoby k      | ontaktování  |      |                  | Adrees |            |          |        |
| Způsob:        | ontaktovani  | Čísl | o/Adresa:        | Doma   | Práce Dalš | <u>.</u> |        |
| Softwarový     | telefon      | 💌 jn | ovak@domenaA.com |        |            |          |        |
| Domáci         |              | -    |                  |        |            |          |        |
| Práce          |              | -    |                  |        |            |          |        |
| Mobil          |              | -    |                  |        |            |          |        |
| Fax            |              | -    |                  |        |            |          |        |
| e-mail         |              | -    |                  |        |            |          |        |
| Webová str     | ánka         | ▼.   |                  | Poznár | nky        |          |        |
|                |              | •    |                  |        |            |          |        |
|                |              |      |                  |        |            |          |        |
|                |              |      |                  |        |            |          |        |
|                |              |      |                  |        |            |          |        |
|                |              |      |                  |        |            |          |        |
|                |              |      |                  |        |            |          |        |
|                |              |      |                  |        |            |          |        |
|                |              |      |                  |        |            |          |        |
|                |              |      |                  |        |            | ок       | Storno |

Pro nastavení informací o sobě vyberte Soubor > Můj profil.

# 5.2 Nastavení možností

Vyberte Soubor > Možnosti. Objeví se okno Možnosti.

Panely v okně Možnosti vám umožní nastavit způsob, jakým s aplikací T-Mobile PC Telefon budete pracovat.

#### Možnosti - Aplikace

| Možnosti             |                                                             |           |
|----------------------|-------------------------------------------------------------|-----------|
| Aplikace             | Aplikace                                                    |           |
| Výstrahy a zvuky     | Obecné možnosti                                             |           |
| Soukromi             | Spouštět automaticky při stratu Windows                     |           |
| Rychlé přepojení     | Před uzavřením aplikace potvrdit                            |           |
| Zařizení             | 🔍 Pouze je-li aktivní hovor                                 |           |
| Siť                  | Vždy                                                        |           |
| Audio kodeky         | 🜌 Volat okamžitě po výběru telefonního čísla                |           |
| Složka míst          | Nastavit aplikaci PC Telefon jako výchozí pro telefonování: |           |
| Kvalita služby (QoS) | Nastavit jako výchozí                                       |           |
| Uložení kontaktů     |                                                             |           |
| Diagnostika          |                                                             |           |
| Pokročilé            |                                                             |           |
|                      |                                                             |           |
|                      |                                                             |           |
|                      |                                                             |           |
|                      |                                                             |           |
|                      |                                                             |           |
|                      |                                                             |           |
|                      |                                                             |           |
|                      |                                                             |           |
|                      |                                                             |           |
|                      | Reset na výchozí hodnoty                                    | OK Storno |

Na tomto panelu nastavíte možnosti obecného chování uživatelského rozhraní.

| Možnosti             |                                                   |
|----------------------|---------------------------------------------------|
| Aplikace             | Výstrahy a zvuky                                  |
| Výstrahy a zvuky     | Výstrahy                                          |
| Soukromí             | 🜌 Povolit zobrazování výstrah                     |
| Rychlé přepojení     | Zobrazení informace k výstrahám:                  |
| Zařizení             | 🛃 Pro příchozí hovor                              |
| Síť                  |                                                   |
| Audio kodeky         |                                                   |
| Složka míst          |                                                   |
| Kvalita služby (QoS) |                                                   |
| Uložení kontaktů     |                                                   |
| Diagnostika          | Zvuky                                             |
| Pokročilé            | M Povolit zvuky                                   |
| 1 ON ONIO            | Přehrát zvuky:                                    |
|                      | M Pro příchozí hovor                              |
|                      | 🧭 Pro čekajici hovor                              |
|                      | Y PIU Zavesein                                    |
|                      |                                                   |
|                      |                                                   |
|                      | Nastavení zvuku: Příchozí hovor (Výchozí) Přehrát |
|                      | Import Vymazat                                    |
|                      |                                                   |
|                      | Reset na výchozí hodnoty OK Storno                |

# Možnosti - Výstrahy a zvuky

Na tomto panelu můžete nastavit chování okna s upozorněním a přiřadit zvuky.

#### Povolit zobrazování výstrah

Můžete nastavit, v jakých situacích se má zobrazit okno s upozorněním.

| Příchozí hovor | × |
|----------------|---|
| Joe Smith      |   |
| Účet: Účet 1   |   |
| ۵ ک            |   |

#### Přiřazení zvuků

K různým akcím a "událostem" můžete přiřadit specifické zvuky.

- 1. Zaškrtněte Povolit zvuky a poté zaškrtněte jednotlivé události nebo zrušte zaškrtnutí Povolit zvuky a vypněte tak všechny zvuky.
- 2. Pokud jste povolili zvuky, můžete změnit zvuk pro každou událost: vyberte jednu událost. Hodnota v poli Nastavení zvuku se změní. Vyberte zvolený zvuk.

Pamatujte, že také můžete změnit kterýkoliv zvuk pro jednotlivé kontakty; viz strana 24.

Zvuky můžete importovat; tyto budou přidány na seznam zvuků, ze kterých si můžete vybrat při přiřazování zvuků k událostem.

# Možnosti - Soukromí

Zde můžete nastavit, kdo vám může zavolat.

| Možnosti                                                                                                   |                                                                        |                                                                                                    |                                                                               |                                                        |
|----------------------------------------------------------------------------------------------------|------------------------------------------------------------------------|----------------------------------------------------------------------------------------------------|-------------------------------------------------------------------------------|--------------------------------------------------------|
| Aplikace<br>Výstrahy a zvuky<br>Soukromí<br>Rychlé přepojení<br>Zařízení                                   | Rychlé přej<br>Zadejte čísla<br>přepojení, ot<br>přepojení na<br>Jméno | pojení<br>, která chcete používat k rychlému přepojení<br>jeví se zadaná čísla v rozevíracím seznamu.<br>liště hovoru, tím se hovor přepojí na výchozí<br>Telefonní číslo nebo adresa | hovoru. Zvolite-li na liště<br>Můžete také klepnout přír<br>číslo.<br>Výchozi | hovoru rychlé<br>no na ikonu rychlého<br><b>Přidat</b> |
| Síť<br>Audio kodeky<br>Složka míst<br>Kvalita služby (QoS)<br>Uložení kontaktů<br>Diagnostika<br>Pokročilé | Lucie                                                                  | lucie@domenaA.com<br>sip:joannasmith-johnson@telus.net                                                                                                    |                                                                               | Upravit<br>Odstranit                                   |
|                                                                                                    | Reset na                                                               | a výchozí hodnoty                                                                                                    | 0                                                                             | K Storno                                               |

# Možnosti - Rychlé přepojení

Na tomto panelu můžete nastavit seznam telefonních čísel, na která je možné přepojovat hovory. Během hovoru pak můžete na kterékoliv z těchto čísel přepojit tím, že jej vyberete ze seznamu.

Zadejte libovolný počet čísel. K úpravě seznamu použijte tlačítka Přidat, Upravit a Odstranit. Jedno z čísel nastavte jako výchozí.

Více informací o této funkci naleznete v kapitole "Rychlé přepojení" na straně 17.

| Aplikace             | Zařízení          |                                                |
|----------------------|-------------------|------------------------------------------------|
| Výstrahy a zvuky     | Režim sluchátek   |                                                |
| Soukromi             | Reproduktor:      | Speakers (Realtek AC'97 Audio)                 |
| Rychlé přepojení     | Mikrofon:         | Microphone (Realtek AC'97 Audio                |
| Zařizení             |                   |                                                |
| Síť                  | 🗌 Režim sluchátka |                                                |
| Audio kodeky         | Reproduktor:      | Speakers (Realtek AC'97 Audio)                 |
| Složka míst          | Mikrofon:         | Microphone (Realtek AC'97 Audio                |
| Kvalita služby (QoS) |                   | 👿 Potlačení šumu na pozadi                     |
| Uložení kontaktů     |                   |                                                |
| Diagnostika          | Zařízení pro vyzv | vánění                                         |
| Pokročilé            | Zařízení:         | Speakers (Realtek AC'97 Audio)                 |
|                      | Hlasitost:        | 0                                              |
|                      |                   | 💰 K vyzvánění použít také reproduktor počítače |
|                      | 1                 |                                                |
|                      |                   |                                                |
|                      |                   |                                                |
|                      |                   |                                                |
|                      |                   |                                                |

# Možnosti - Zařízení

Aplikace T-Mobile PC Telefon automaticky při startu zjistí zařízení a vybere pro každý účel to nejvhodnější zařízení. Pokud vám tato volba nevyhovuje, můžete ji změnit na tomto panelu.

Pokud nějakou předvolbu změníte, projeví se změna až při dalším spuštění aplikace T-Mobile PC Telefon, pokud však v tu chvíli zařízení již není k dispozici, vybere aplikace T-Mobile PC Telefon znovu zařízení, která budou použita.

| Pole                                      | Popis                                                                                                    |  |
|-------------------------------------------|----------------------------------------------------------------------------------------------------|--|
| Režim sluchátek                           |                                                                                                    |  |
| Reproduktor                               | Změňte tato pole pouze, pokud chcete změnit zařízení, která aplikace<br>T-Mobile PC Telefon automaticky vybrala.                                                                                                    |  |
| Mikrofon                                  | V obou polích vyberte náhlavní soupravu, kterou budete používat.                                                                                                    |  |
|                                           | Náhlavní souprava je zařízení, které se používá pro zvukový výstup (zvuk, který<br>slyšíte) a zvukový vstup (záznam vašeho hlasu) za běžného provozu.<br>Jediná situace, kdy se náhlavní souprava nepoužívá, je, když je na displeji<br>stisknuto tlačítko Sluchátko. |  |
|                                           | To znamená, že pokud aplikaci T-Mobile PC Telefon nebudete stále používat<br>v režimu hlasitého odposlechu, musíte tato zařízení vybrat.                                                                                                    |  |
| Režim sluchátka<br>(hlasitého odposlechu) |                                                                                                    |  |
| Reproduktor                               | Změňte toto pole pouze, pokud chcete změnit zařízení, které aplikace T-Mobile<br>PC Telefon automaticky vybrala.                                                                                                    |  |
|                                           | Vyberte vhodné zařízení:                                                                                                    |  |
|                                           | <ul> <li>Vyberte zařízení, které chcete použít pro zvukový výstup (zvuk, který slyšíte)<br/>v situaci, kdy je stisknuto tlačítko Sluchátko. Ujistěte se, že jste vybrali<br/>reproduktor (nikoliv náhlavní soupravu).</li> </ul>                                      |  |
|                                           | <ul> <li>Vyberte Žádný v případě, že nemáte hlasitý odposlech. Tlačítko Sluchátko<br/>na displeji nebude povoleno.</li> </ul>                                                                                                    |  |
| Mikrofon                                  | Změňte toto pole pouze, pokud chcete změnit zařízení, které aplikace<br>T-Mobile PC Telefon automaticky vybrala.                                                                                                    |  |

|                                                 | Vyberte vhodné zařízení:                                                                                                    |
|-------------------------------------------------|----------------------------------------------------------------------------------------------------|
|                                                 | <ul> <li>Vyberte zařízení, které chcete použít pro zvukový vstup (záznam vašeho<br/>hlasu) v situaci, kdy je stisknuto tlačítko Sluchátko.</li> </ul>                  |
|                                                 | Může to být libovolný mikrofon: nemusí to být mikrofon umístěný na zařízení,<br>které jste vybrali jako reproduktor. Může to být například mikrofon na vaší<br>kameře. |
|                                                 | <ul> <li>Vyberte Žádný v případě, že nemáte hlasitý odposlech. Tlačítko Sluchátko<br/>na displeji nebude povoleno.</li> </ul>                                          |
| Potlačení šumu na pozadí                        | Pokusí se automaticky odstranit okolní hluk.                                                                                                    |
|                                                 | Pro hlasitý odposlech bývá zapnuto.                                                                                                    |
| Zařízení pro vyzvánění                          |                                                                                                    |
| Zařízení                                        | Změňte tato pole pouze, pokud chcete změnit zařízení, která aplikace<br>T-Mobile PC Telefon automaticky vybrala.                                                       |
|                                                 | Zařízení, ze kterého chcete slyšet vyzvánění telefonu: náhlavní souprava, reproduktor hlasitého odposlechu nebo žádné.                                                 |
| Hlasitost                                       | Hlasitost vyzvánění.                                                                                                    |
| K vyzvánění použít také<br>reproduktor počítače | Podle potřeby zapněte nebo vypněte.                                                                                                    |

# Možnosti – Síť

| Možnosti                                                                                                    |                                                                                                    |                          |
|----------------------------------------------------------------------------------------------------|----------------------------------------------------------------------------------------------------|--------------------------|
| Aplikace<br>Výstrahy a zvuky<br>Soukromi<br>Rychlé přepojeni<br>Zařizeni<br>Síť<br>Audio kodeky<br>Složka míst<br>Kvalita služby (QoS)<br>Uložení kontaktů<br>Diagnostika<br>Pokročilé | Siť  Rychlost siťového připojení  Vytáčené připojení nebo ISDN  Kabel, DSL nebo ADSL  Kabel, DSL nebo ADSL  Mistní siť (LAN)  Vlastni Přenosová rychlost pro vysílání: 32 K  Přenosová rychlost pro přijem: 32 K  Udržovat pásmo i když je ticho | 1 M 512000<br>1 M 512000 |
| L                                                                                                    | resource vychozi nouhoty                                                                                                    | OK Storio                |

| Pole                               | Popis                                                                                                    |
|------------------------------------|----------------------------------------------------------------------------------------------------|
| Rychlost síťového připojení        | Vyberte typ síťového připojení svého počítače.                                                                                                    |
|                                    | Jezdce ukazují, jaká rychlost bude použita pro odesílání a příjem. Tyto poměry rychlosti jsou ty, které jsou běžné pro vybranou konfiguraci.                |
|                                    | Pokud víte, že váš počítač a síť jsou schopné vyšší rychlosti odesílání, klepněte na Vlastní a posuňte jezdce.                                              |
|                                    | Doporučujeme vám neměnit rychlost příjmu.                                                                                                    |
| Udržovat pásmo,<br>i když je ticho | Pokud se zvuk z druhé strany hovoru rozpadá, nastavili jste příliš vysokou<br>rychlost odesílání.                                                           |
|                                    | Pokud je tato funkce zapnutá, aplikace T-Mobile PC Telefon přestane odesílat zvuk, když přestanete mluvit.                                                  |
|                                    | Pokud je tato funkce vypnutá, aplikace T-Mobile PC Telefon odesílá zvuk stále, což používá více šířky pásma, ale může mít pozitivní vliv na kvalitu hovoru. |
|                                    | Normálně je vypnuto. Pokud však používáte pomalé připojení (vytáčené nebo<br>ISDN), možná jej budete chtít zapnout.                                         |

# Možnosti - Audiokodeky

Tato nastavení měňte pouze, pokud vás k tomu vyzve váš správce.

#### Možnosti - Kvalita služby

Tato nastavení měňte pouze, pokud vás k tomu vyzve váš správce.

# Možnosti - Uložení kontaktů

Tato nastavení měňte pouze, pokud vás k tomu vyzve váš správce.

# Možnosti - Diagnostika

| Aplikace                                                                                                    | Diagnostika                                                                                                    |                                                                                              |
|----------------------------------------------------------------------------------------------------|----------------------------------------------------------------------------------------------------|----------------------------------------------------------------------------------------------|
| Aplikace<br>Výstrahy a zvuky<br>Soukromí<br>Rychlé přepojení<br>Zařizení<br>Siť<br>Audio kodeky<br>Složka míst<br>Kvalita služby (QoS)<br>Uložení kontaktů<br>Diagnostika<br>Pokročilé | Diagnostika  Povolit diagnostické záznamy  Obsah do protokolu  Úroveň diagnostických záznamů pro komponenty:  Výchozi  AbstractPhone Audio Auto Configuration CCM Conferencing Contacts DNS GUI  Použit u všech komponent výchozí nastave  Ců Výstup diagnostických záznamů: C:Users\jnovak/AppData\LocahTemp\T-Mobile Czec Odeslat diagnostické záznamy | Výchozi<br>Žádný<br>Minimálni<br>Chyba<br>Varováni<br>Informace<br>Laděni<br>Maximálni<br>ní |

Tento panel vám umožňuje povolit protokolování do souborů. Protokolování používá zdroje počítače, takže byste jej měli zapnout pouze, pokud vás k tomu vyzve zástupce zákaznické podpory.

Nastavení protokolování:

- 1. Klepněte na Povolit diagnostické záznamy.
- 2. Nastavte úroveň záznamů.
- 3. Zadejte složku, kam budou protokoly uloženy.
- 4. Klepněte na OK.

Aktivita aplikace T-Mobile PC Telefon bude zaznamenávána do souborů .csv v zadané složce. Pokaždé, když se přihlásíte, bude založena nová sada souborů. Aby nebyly vytvářeny velké soubory během protokolování (což může způsobit problémy s počítačem), nesmíte během protokolování zůstat přihlášeni neomezenou dobu. Občas byste měli aplikaci ukončit a znovu spustit.

Pokud vás o to požádá zástupce zákaznické podpory, můžete:

- otevřít složku protokolů a pak otevřít soubor protokolu textovým editorem
- poslat protokoly e-mailem na zákaznickou podporu: klepněte na Odeslat diagnostické záznamy; objeví se okno zobrazující všechny protokoly; vyberte soubory a klepněte na Otevřít; vybrané soubory budou odeslány a okno se zavře

Protokoly můžete ze složky smazat jako kterékoliv jiné soubory v počítači.

| Možnosti | _ | Pol | kro | čilé |
|----------|---|-----|-----|------|
|          |   |     |     | ••   |

| Možnosti             |                                        |
|----------------------|----------------------------------------|
| Aplikace             | Pokročilė                              |
| Výstrahy a zvuky     | Obecné volby                           |
| Soukromi             | M Potlačení vazby z reproduktorů (AEC) |
| Rychlé přepojení     |                                        |
| Zařizení             |                                        |
| Siť                  |                                        |
| Audio kodeky         |                                        |
| Složka míst          |                                        |
| Kvalita služby (QoS) |                                        |
| Uložení kontaktů     |                                        |
| Diagnostika          |                                        |
| Pokročilé            |                                        |
|                      |                                        |
|                      |                                        |
|                      |                                        |
|                      |                                        |
|                      |                                        |
|                      |                                        |
|                      |                                        |
|                      |                                        |
|                      | Reset na výchozí hodnoty OK Storno     |

| Pole                     | Popis                                                                          |
|--------------------------|--------------------------------------------------------------------------------|
| Potlačení vazby z repro- | Pokud je tato volba povolena, kvalita zvuku bude lepší. Normálně je tato volba |
| duktorů (AEC)            | povolena.                                                                      |

# 5.3 Nastavení účtu

# Okno Nastavení účtu

Obecně vzato, s oknem Nastavení účtu budete pracovat pouze, pokud vás k tomu vyzve váš správce; viz "Konfigurace aplikace T-Mobile PC Telefon" na straně 32.

|   | Nazev uclu | Stav      | Protokol | ID uživatele      | Přidat                          |
|---|------------|-----------|----------|-------------------|---------------------------------|
| ≤ | Účet 1     | Připraven | sip      | 123456789@tmip.cz | Upravit<br>Odstranit<br>Vymazat |
|   |            |           |          |                   | Posunout výš<br>Posunout níž    |

# A. Klávesové zkratky

| Funkce             | Zkratka  |
|--------------------|----------|
| Odpovědět na hovor | Enter    |
| Ukončit aplikaci   | Ctrl + Q |
| Zavěsit            | Esc      |
| Podržet            | Tečka    |
| Ztlumit            | Mezerník |

# B. Nadpisy adresáře

Následuje seznam nadpisů, které jsou použity v adresáři aplikace T-Mobile PC Telefon. Tento seznam může být užitečný při formátování adresáře pro importování do aplikace T-Mobile PC Telefon. Další informace naleznete v kapitole "Importování kontaktů" na straně 26.

| uri            | business_number      | sms_address s     |
|----------------|----------------------|-------------------|
| display-name   | business_number2     | ms_address2       |
| entry_id       | business_number3     | sms_address3      |
| given_name     | business_number4     | sms_address4      |
| surname        | business_number5     | sms_address5      |
| email_address  | business_number6     | sms_address6      |
| email_address2 | mobile_number        | custom_fields     |
| email_address3 | mobile_number2       | custom_fields2    |
| email_address4 | mobile_number3       | custom_fields3    |
| email_address5 | mobile_number4       | custom_fields4    |
| email_address6 | mobile_number5       | pres_subscription |
| sip_address    | mobile_number6       |                   |
| sip_address2   | fax_number           |                   |
| sip_address3   | fax_number2          |                   |
| sip_address4   | fax_number3          |                   |
| sip_address5   | fax_number4          |                   |
| sip_address6   | fax_number5          |                   |
| home_number    | fax_number6          |                   |
| home_number2   | groups               |                   |
| home_number3   | comment              |                   |
| home_number4   | postal_address       |                   |
| home_number5   | default_address      |                   |
| home_number6   | default_address_type |                   |

# C. Umístění souborů

Programové soubory se při instalaci aplikace T-Mobile PC Telefon zkopírují do zadané instalační složky. Výchozí instalační složka je:

C:\Program Files\T-Mobile\PC Telefon

Datové soubory jsou uloženy ve standardním umístění pro data aplikací, tak jak je nastaveno v systému Windows. Normálně je toto umístění zde:

C:\Documents and Settings\<user name>\Application Data\ T-Mobile Czech Republic a.s.\T-Mobile PC Telefon\

# D. Další způsoby spuštění aplikace T-Mobile PC Telefon

# D.1 Z příkazového řádku

Aplikaci T-Mobile PC Telefon můžete spustit z příkazového řádku. Je možné, že bude nutné přidat PCTelefon.exe do proměnné prostředí PATH. Poté napište:

PCTelefon.exe

Pokud chcete ihned po spuštění vytočit číslo, napište:

PCTelefon.exe -dial=sip:<číslo>

# E. Slovník

| AEC                 | Potlačení zpětné vazby. Zpracování zvukového signálu tak, aby byl potlačen efekt<br>ozvěny, který může vzniknout, pokud zvuk z reproduktoru nebo sluchátka pronikne<br>do mikrofonu.                                                                                      |
|---------------------|----------------------------------------------------------------------------------------------------|
| AGC                 | Automatická kontrola hlasitosti. Automatická úprava hlasitosti mikrofonu tak, aby druhá strana hovoru neslyšela zkreslení, ke kterému může dojít při příliš hlasitém vstupu mikrofonu nebo příliš nízké hlasitosti.                                                       |
| Kodek               | Formát, kterým je zvukový proud komprimován pro účely přenosu po síti.                                                                                                    |
| Výchozí účet        | Účet SIP, který bude použit pro odchozí volání v případě, že aplikace T-Mobile PC<br>Telefon nezjistí, že by měl být použit jiný účet. Aplikace T-Mobile PC Telefon používá<br>k určení účtu, který se má použít, vytáčecí plán. Váš správce určí, který účet je výchozí. |
| Vytáčecí plán       | Pravidla, podle kterých aplikace T-Mobile PC Telefon interpretuje adresu softwarového telefonu nebo telefonní číslo zadané uživatelem a modifikuje toto číslo nebo adresu tak, aby mohl být úspěšně uskutečněn hovor.                                                     |
| Tónová volba (DTMF) | Zkratka pro Dual-tone multi frequency. Tónová volba se používá v interaktivních<br>nabídkových systémech s hlasovou odpovědí, jako je například hlasová schránka.<br>Tónová volba umožňuje uživateli zadávat příkazy stisknutím tlačítek na číselníku nebo<br>klávesnici. |
| IP                  | Zkratka pro Internet Protocol. Protokol zaměřený na data používaný pro přenos dat<br>po síti. IP je nejčastěji používaný protokol na internetu.                                                                                                    |
| Adresa IP           | Jedinečné číslo, které používají zařízení na síti podle standardu IP za účelem vzájemné identifikace a komunikace.                                                                                                    |
| Média               | V telefonním hovoru VolP jde o zvukovou část informací, které jsou součástí hovoru.<br>Porovnejte se slovem "Signalizace".                                                                                                    |
| MWI                 | Zkratka pro Message Waiting Indicator. Indikátor čekající zprávy ve hlasové schránce.                                                                                                    |
| Proxy               | Viz Účet SIP.                                                                                                    |
| PSTN                | Zkratka pro Public Switch Telephone Network. Tradiční pozemní telefonní síť.                                                                                                    |
| RFC                 | Zkratka pro Request for Comment. Dokument popisující část internetové technologie.<br>RFC může být internetový standard ve fázi návrhu, konceptu nebo plného dokončení.                                                                                                   |
| RTP                 | Zkratka pro Real-time Transport Protocol. Protokol, kterým se doručuje část datového přenosu přes síť IP obsahující média. SRTP je další protokol pro média.                                                                                                    |
| Signalizace         | V telefonním hovoru VoIP jde o tu část informací, jež jsou součástí hovoru,<br>která zajišťuje navázání a udržení spojení a správu sítě. Nesignalizační část hovoru<br>se nazývá Média.                                                                                   |

| SIP                             | Zkratka pro Session Initiation Protocol. Signalizační protokol, který používá aplikace<br>T-Mobile PC Telefon pro uskutečňování telefonních hovorů.                                                                                                    |
|---------------------------------|----------------------------------------------------------------------------------------------------|
| Účet SIP                        | Účet umožňující uživateli uskutečňovat telefonní hovory VoIP. Účet slučuje pravidla<br>a funkce dostupné uživateli.                                                                                                    |
| Adresa softwarového<br>telefonu | Adresa používaná k připojení ke koncovému bodu SIP. Jinými slovy jde o "telefonní<br>číslo" používané k telefonování VoIP, například sip:josef@domenaA.com.                                                                                                    |
| SRTP                            | Zkratka pro Secure Real-time Transport Protocol. Protokol, kterým se doručuje část<br>datového přenosu přes síť IP obsahující média. SRTP je zabezpečený protokol, což<br>znamená, že přenášená média jsou zašifrována. RTP je další protokol pro média.                                                       |
| TCP                             | Zkratka pro Transmission Control Protocol. Protokol pro přenos dat po síti IP.<br>Další protokoly pro přenos jsou TLS a UDP.                                                                                                    |
| TLS                             | Zkratka pro Transport Layer Security. Protokol pro přenos dat po síti IP. TLS je<br>zabezpečený protokol, což znamená, že všechna přenášená data (signalizace a média)<br>jsou zašifrována. Další protokoly pro přenos jsou TCP a UDP.                                                                         |
| UDP                             | Zkratka pro User Datagram Protocol. Protokol pro přenos dat po síti IP. Další protokoly pro přenos jsou TCP a TLS.                                                                                                    |
| URI                             | Zkratka pro Uniform Resource Identifier. Jméno a adresa, které identifikují umístění<br>na internetu. Adresa softwarového telefonu je jedním z typů URI.                                                                                                    |
| URL                             | Zkratka pro Uniform Resource Locator. URI, které jednak identifikuje jméno nebo<br>adresu a zároveň určuje, jak ji nalézt.                                                                                                    |
| Zařízení USB                    | Zařízení pro rozhraní Universal Serial Bus. Zařízení, které dodržuje určitý komunikační<br>standard. Náhlavní souprava může existovat jako zařízení USB.                                                                                                    |
| VAD                             | Zkratka pro Voice Activity Detection. Technologie, která zjišťuje, zda zvuk je lidský<br>hlas, nebo okolní hluk. Aplikace T-Mobile PC Telefon obsahuje funkci Udržovat pásmo<br>na panelu Síť v okně Možnosti, která určuje, zda bude zvuk přenášen i v případě,<br>že technologie VAD určí, že nikdo nemluví. |
| vCard                           | Elektronická navštívenka, která se často připojuje k e-mailu. Často se objevuje jako<br>blok s "podpisem", který identifikuje osobu, její titul a firmu.                                                                                                    |
| VoIP                            | Zkratka pro Voice over Internet Protocol. Varianta IP používaná pro přenos hlasu přes<br>internet, jinými slovy se používá pro uskutečňování telefonních hovorů přes internet.                                                                                                    |
| WAV                             | Neboli WAVE. Standardní formát souboru pro uložení zvuku do počítače.                                                                                                    |
|                                 |                                                                                                    |

# Více informací

#### Zákaznické centrum T-Mobile

Telefon

. . . .

E-mail Internet T-Mobile Asistent 4603 (ze sítě T-Mobile) 603 603 603 info@t-mobile.cz t-mobile.cz 1183

····· T·· Mobile····

Sítí T-Mobile se rozumí síť elektronických komunikací provozovaná společností T-Mobile Czech Republic a.s.

. . . . . . .